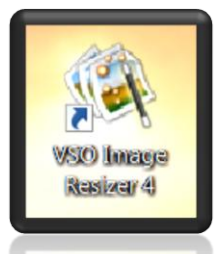

VSO Image Resizer permet de redimensionner vos photos et peut également les convertir en les compressant, très utile pour l'envoi par e-mail.

Ce logiciel est gratuit – télécharger depuis 01net.com – permet également de recompresser, de changer le format, d'insérer un filigrane ou d'appliquer des effets.

- Lancez le logiciel en double cliquant sur l'icône qui s'est installée sur le Bureau
- Une boîte de dialogue s'affiche :
- Cliquez sur **continuer**

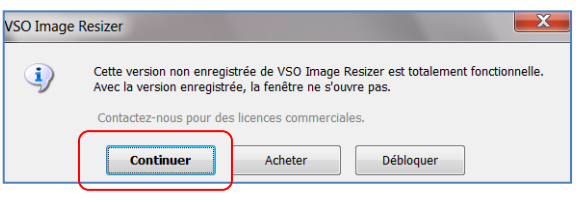

• Cliquez sur Fichier dans la boîte de dialogue qui s'affiche

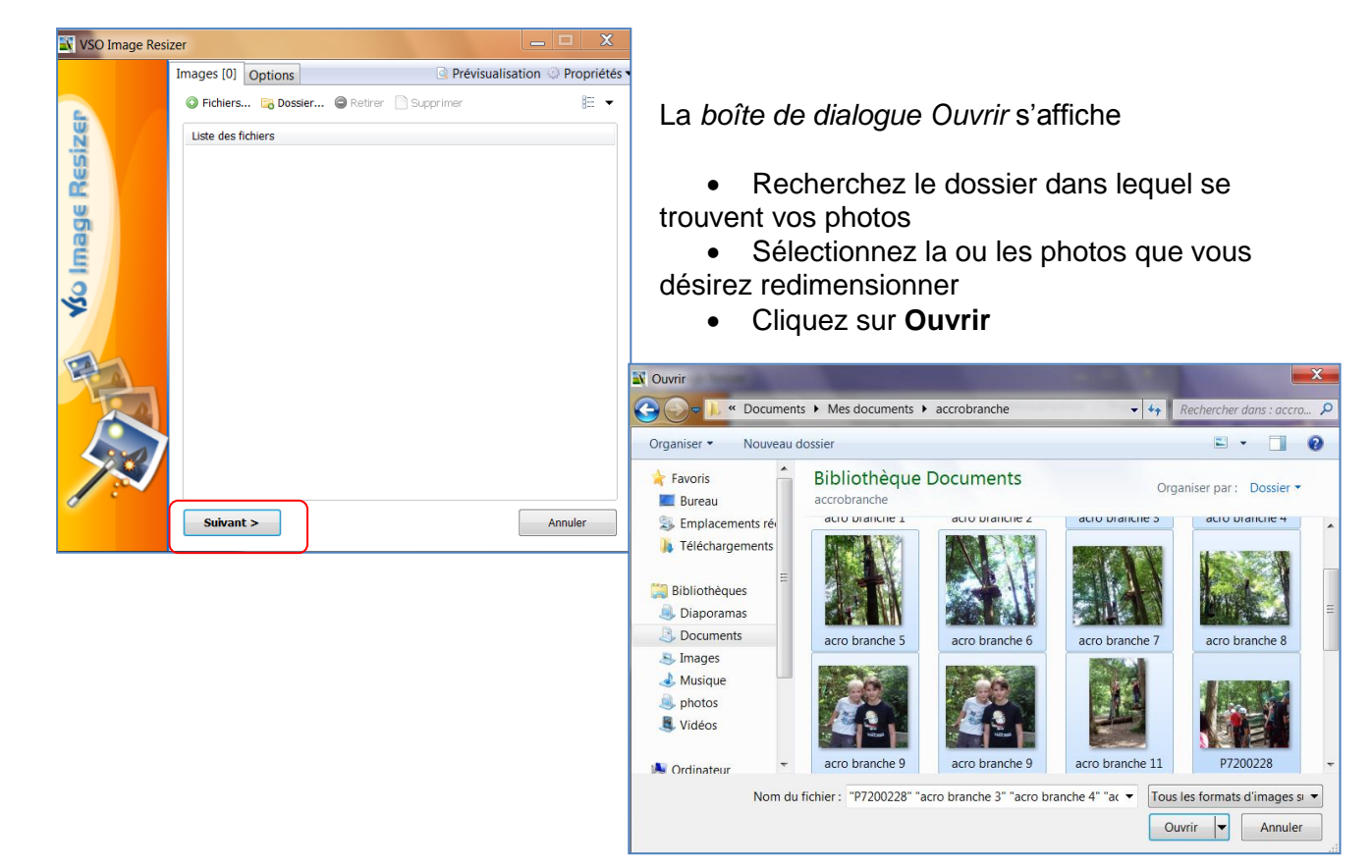

- Les photos apparaissent dans la zone Liste des Fichiers
- Cliquez sur Suivant

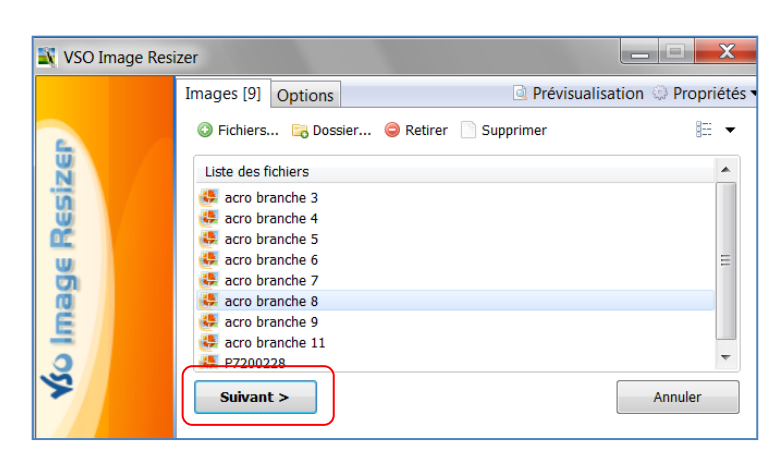

| on O Propriétés •<br>O O O Propriétés •<br>O O O O O O O O O O O O O O O O O O O |
|----------------------------------------------------------------------------------|
|                                                                                  |

- Choisissez le format que vous désirez dans la zone Profil en cliquant sur la flèche déroulante
- Lorsque vous sélectionnez la zone Mode, une info bulle vous indique les différents modes à votre disposition
- la zone Action vous permet :
  - de Créer des copies
  - De redimensionner l'original
  - De compresser ou de créer un PDF

<u>Remarque</u> : laissez **Créer des copies** si vous désirez garder l'original intact.

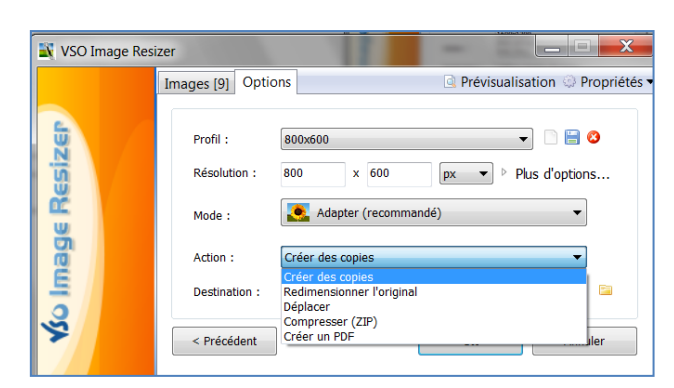

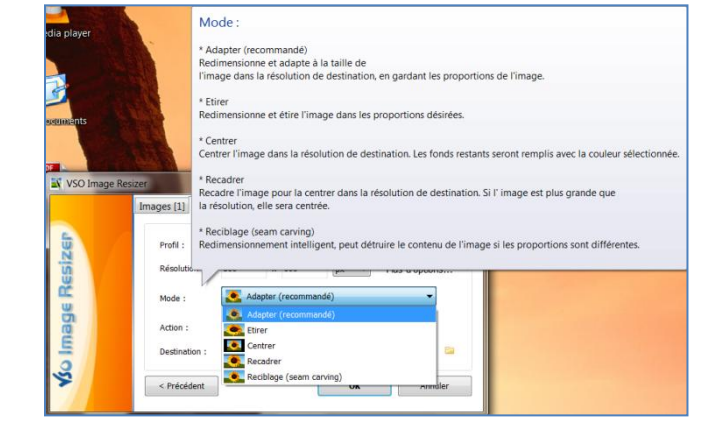

- Si besoin, modifiez le chemin d'accès dans la zone Destination
  - Cliquez sur OK.

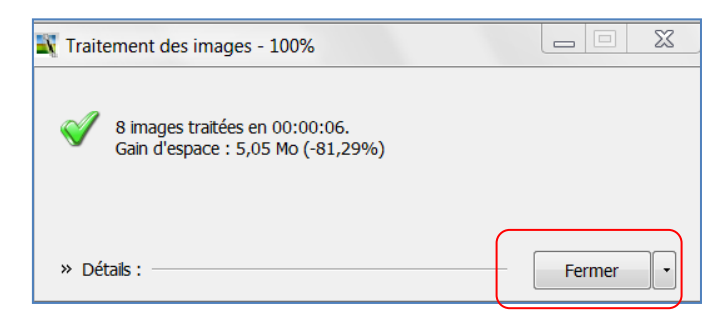

• Un message vous indique que le traitement des images et terminer, cliquez sur **Fermer** 

Les photos apparaissent comme ci-dessous :

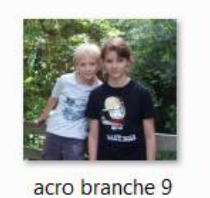

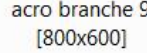

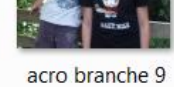

9 acro bra

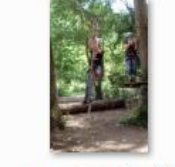

acro branche 11 [800x600] acro branche 11

## Ajouter une bordure

• Dans la première boîte de dialogue, cliquez sur **Plus d'options** 

| 🖹 VSO Image Re | sizer                                                                                   |   |
|----------------|-----------------------------------------------------------------------------------------|---|
|                | Images [9] Options 🔄 Prévisualisation 🍚 Propriété                                       | s |
| ge Resizer     | Profil : 800x600   Résolution : 800 × 600 px Plus d'options Mode : Adapter (recommandé) |   |
| g              | Action : Créer des copies 🔹                                                             |   |
| 두              | Destination : <même d'origine="" dossier=""></même>                                     |   |
| <u> </u>       | < Précédent OK Annuler                                                                  |   |

Quatre nouveaux onglets apparaissent :

- Sélectionnez l'onglet Effet, cochez Ajouter une bordure
- Cliquez sur le **bouton Bordure** et donnez une taille et une couleur à la bordure
- Cliquez sur **OK**

|                  | Images [2] Options G Prévisualisation O Propriétés •                                                                                                    |                                                                        |
|------------------|----------------------------------------------------------------------------------------------------|------------------------------------------------------------------------|
| Ko image Resizen | Profil : 800x600<br>Résolution : 800 x 600 px · Moins d'options<br>Général Effets Divers Publier<br>Intégrer un filigrane Filigrane<br>Inverser les couleurs (négatif)<br>Convertir en niveaux de gris<br>Effet Sépia<br>Ø Ainuter une bordure (faille de la zone) | Ajouter une bordure (Taille de la zone)                                |
|                  | Action :     Créer des copies       Destination : <même d'origine="" dossier="">       &lt; Précédent</même>                                                                                                    | Gauche : Unité : Droite :<br>$5 \checkmark$<br>Bas :<br>$5 \checkmark$ |
|                  |                                                                                                    | Couleur :                                                              |

Le résultat :

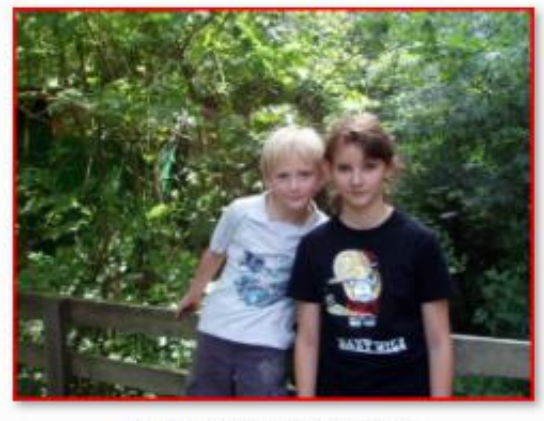

P7200239 [800x600]

Annuler

ОК

## Ajouter un filigrane

- Sélectionnez l'onglet Effet, cochez Ajouter un filigrane
- Cliquez sur le bouton Filigrane

| VSO Image Resizer                                                                                                    |                                                                                                    |                                                  |                                                               |                                                                |
|----------------------------------------------------------------------------------------------------|----------------------------------------------------------------------------------------------------|--------------------------------------------------|---------------------------------------------------------------|----------------------------------------------------------------|
| Images [1] Options Profil :  Résolution : 88                                                                            | O0x600 O0x 600 O X 600 O X 60 | 55                                               |                                                               |                                                                |
| Général Effets<br>Général Effets<br>Intégrer un fil<br>Inverser les c<br>Convertir en r<br>Effet Sépia<br>Ajouter une b | Divers Publier                                                                                                    | Filigrane                                        | B <i>I</i> <u>U</u>   <u>A</u> A, <mark>A</mark>   <b>№</b> ▼ |                                                                |
| Action : C<br>Destination :<br>Précédent                                                                                | réer des copies   Même dossier d'origine>                                                                                                    | Adapter/Réduire la taille de la po Opacité I 00% | Position                                                      | Fond :<br>Rotation<br>0,0° (A)<br>Espacement<br>Horizontal : 0 |
|                                                                                                    |                                                                                                    | Prévisualisation                                 |                                                               | Vertical : 0 OK Anr                                            |

- Sélectionnez l'Onglet **Text**, tapez votre texte
- Modifiez la police, la taille de la police, éventuellement la couleur
- Cochez adapter/Réduire la taille de la police automatiquement
- Vérifiez la position du texte
- Cliquez sur OK

Le résultat :

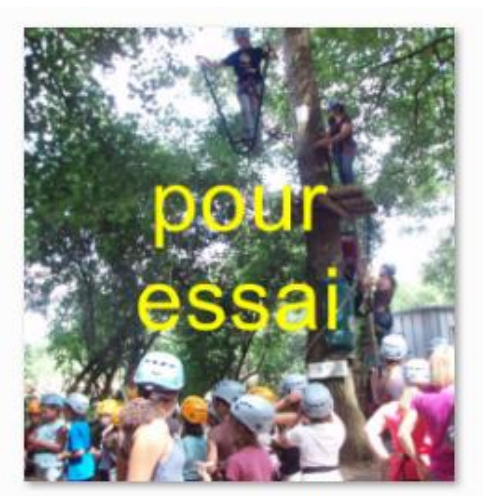

acro branche 3 [800x600]